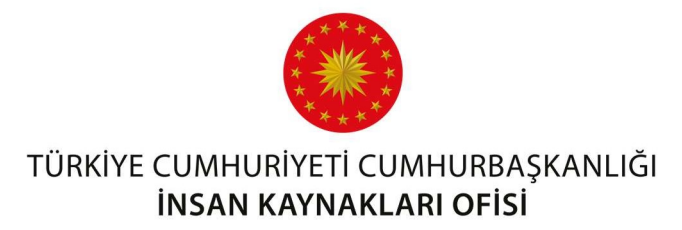

# UZAKTAN EĞİTİM KAPISI KULLANIM KILAVUZU

# Genel Bilgi

Uzaktan Eğitim Kapısı, katılımcı olarak sisteme giriş yapan personelin kendisine atanmış eğitimlere ve içeriklere erişmesini sağlayan çevrim içi bir eğitim sistemidir. Bu sistemde kullanıcı, eğitimlere ve etkinliklere katılım sağlayabilir ve paylaşılan dokümanları indirebilir.

# Sisteme Giriş

Sisteme erişmek için <u>uzaktanegitimkapisi.cbiko.gov.tr</u> adresi üzerinden Şekil 1'de görünen ekrandan edevlet ile giriş seçeneği kullanılarak T.C. Kimlik Numarası ve şifre, e-imza, ile sisteme giriş yapılmaktadır.

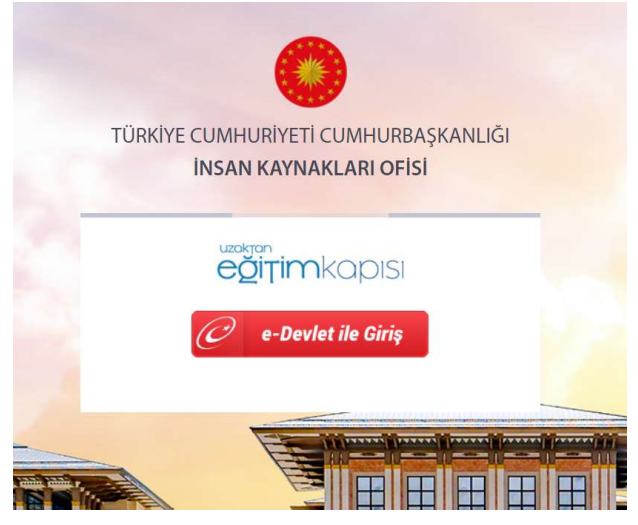

Şekil 1: Uzaktan Eğitim Kapısı Giriş Ekranı

<image>

Uzaktan Eğitim Kapısı'na giriş yapıldığında Şekil 2'de görünen Ana Sayfa ekranı karşınıza çıkacaktır.

Şekil 2: Uzaktan Eğitim Kapısı Ekranı

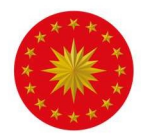

Kullanıcı bilgilerini görmek için ekranın sağ üst köşesinde bulunan kullanıcı isminin aşağısında bulunan "Hesabım" butonuna tıklanmalıdır. "Bilgilerim" sekmesinden profile ait bilgiler görüntülenebilir. Bu ekranda, kullanıcılar katıldıkları eğitimleri, sınavları ve etkinlikleri liste şeklinde görüntüleyebilmektedir. "Çıkış" sekmesi ile sistemden çıkış yapılabilmektedir.

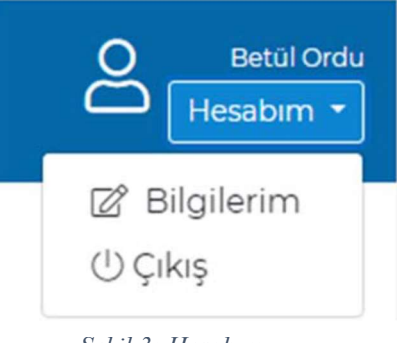

Şekil 3: Hesabım

Bilgilerim sekmesine tıklandığında profile ilişkin bilgilerin ve kişinin katılmış olduğu eğitim, sınav ve etkinlikler listelenmektedir. Kişiler ilgili ekrandan bilgilerini kontrol edebilir ve katılmış olduğu eğitim, etkinlik ve sınavları takip edebilir.

| T.C. CUMHURBAŞKANLIĞI<br>İNSAN KAYNAKLARI OFİSİ                           |                                                      |                              |               | Betu<br>Hesabe |
|---------------------------------------------------------------------------|------------------------------------------------------|------------------------------|---------------|----------------|
| Anasayfa Hakkımızda Eğitimlerim Sıkça Sorulan Sorular                     | Kilavuzlar lietişim                                  |                              |               |                |
|                                                                           | BILGILERIM                                           |                              |               |                |
| BILGILERIM                                                                | KATILDIĞIM EĞİTİMLER                                 |                              |               |                |
| *                                                                         | Konu Adi<br>Okul Tabanlı Ade Egitimi<br>Video Eğitim | Eklenme Tarihi<br>22.06.2020 | Katima Tarihi | Tamamiama      |
| CUMHURBAŞKANLIĞI<br>INSAN KAYNAĞI EĞITIM VE GELİŞTIRME DAIRESİ BAŞKANLIĞI | Muze Eğitmi<br>Video Eğitm                           | 18.06.2020                   | 21.07.2020    |                |

Şekil 4: Bilgilerim Ekranı

Uzaktan Eğitim Kapısı iki farklı eğitim modülü sunmaktadır: Senkron eğitimlerin gerçekleştirilebildiği Canlı Sınıf modülü ve video, sunum ve etkileşimli video (scorm) gibi asenkron eğitimlerin verilebileceği Eğitimler modülü. Canlı Sınıflar Ana Sayfanın alt kısmında bulunan takvim ekranında görüntülenmekte ve canlı sınıflara takvim üzerinde görünen etkinliğe tıklanarak giriş yapılmaktadır. Ana Sayfa ekranının üst şeridinde bulunan "Eğitimlerim" sayfasında ise kişiler kendilerine atanmış olan video, sunum ve scorm paketli eğitimleri görüntülenmekte ve bu eğitimlere katılabilmektedir.

# Canlı Sınıfa Katılım

Sisteme erişim yetkisi bulunan tüm kullanıcılar <u>uzaktanegitimkapisi.gov.tr</u> adresinden e-devlet yönlendirmesi ile T.C. Kimlik Numarası ve şifre ile sisteme giriş yapabilecektir. Canlı sınıfa masaüstü/dizüstü bilgisayarlarda sadece Google Chrome ve Mozilla Firefox tarayıcıları ile giriş yapılabilmektedir. Herhangi bir sorun yaşamamanız adına **Google Chrome** kullanmanız tavsiye edilmektedir.

Sisteme giriş yapılmadan önce tarayıcının güncellemelerinin yapılmış olması ve pop-up engellemenin kapalı olduğundan emin olunması gerekmektedir. Google Chrome üzerinden pop-

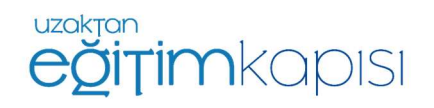

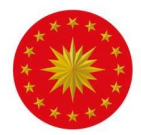

up engelini kaldırmak için, Ayarlar menüsünden Gizlilik ve Güvenlik ayarlarının altında yer alan Site Ayarlarına tıklanır.

| Ayar            | lar                                                |   | Q, Ayarlarda ara                                                                                                    |   |
|-----------------|----------------------------------------------------|---|----------------------------------------------------------------------------------------------------|---|
| :<br>6          | Siz ve Google<br>Otomatik doldurma                 |   | Chrome adi ve resmi                                                                                                    | F |
| 0<br>0          | Gizlilik ve güvenlik<br>Görünüm                    |   | Yer işaretlerini ve ayarları içe aktar<br>Otomatik doldurma                                                                                                    | • |
| ດ<br>∎<br>∪     | Arama motoru<br>Varsayılan tarayıcı<br>Başlangıçta |   | or Şifreler<br>⊡ Ödeme yöntemleri                                                                                                    | • |
| Gelişi<br>Uzant | niş<br>ılar                                        | č | Adresler ve daha fazlası      Gizlilik ve güvenlik                                                                                                    | • |
| Chror           | ne hakkında                                        |   | Tarama verilerini temizle<br>Geçmişi, çerezleri, önbelleği ve diğer öğeleri temizleyin<br>Site Ayarları<br>Web sitelerinin kullanabilecekleri bilgilleri ve size gösterebilecekleri içerikleri kontrol edin | • |
|                 |                                                    |   | Deha fazla                                                                                                    | ~ |

Şekil 5. Google Chrome Ayarlar Ekranı

Site ayarları kısmından Pop-uplar ve Yönlendirmeler bölümüne tıklanır.

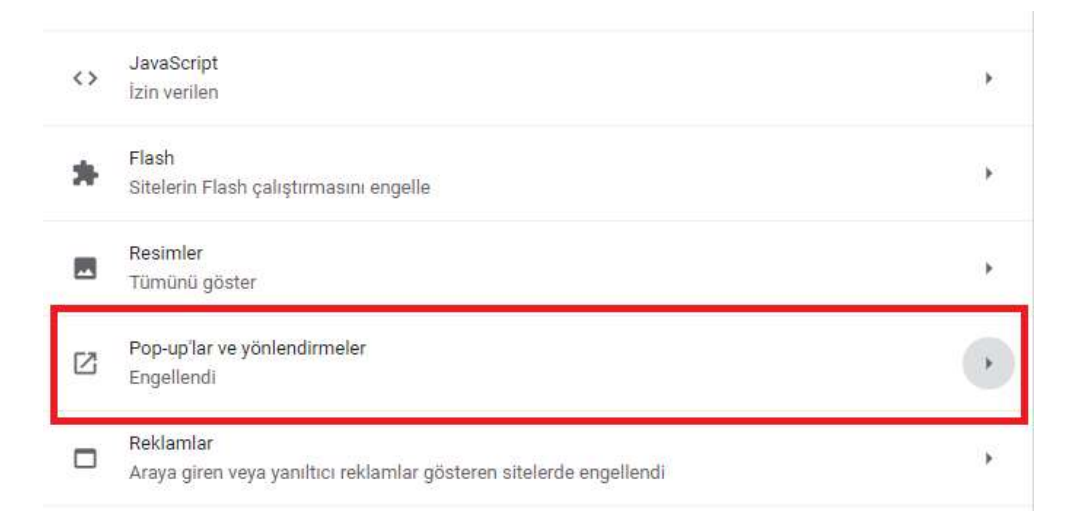

Şekil 6. Google Chrome Site Ayarları Ekranı

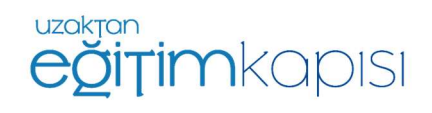

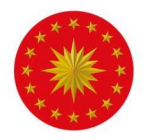

Ardından, gelen ekranda pop-uplara izin verilir.

| <ul> <li>Pop-up'lar ve yönlendirmeler</li> </ul> | Q Ara |
|--------------------------------------------------|-------|
| zin verilen                                      |       |
| ngelle                                           | Ekle  |
| Site eklenmedi                                   |       |
| zin ver                                          | Ekle  |
| Site eklenmedi                                   |       |

Şekil 7. Google Chrome Pop-up ve Yönlendirmeler Ayarları Ekranı

Sisteme başarılı bir şekilde giriş yapan kullanıcılar, Şekil 8'de bulunan ekrana ulaşacaktır. Canlı sınıf takviminde aktif canlı sınıflar görüntülenebilecektir.

| Geri Ileri Bugun                                 |                                                                                                    |                                                                                                    | Ocak 2021                                                                                |                                                                                                    |     | ay Hafta Gün |
|--------------------------------------------------|----------------------------------------------------------------------------------------------------|----------------------------------------------------------------------------------------------------|------------------------------------------------------------------------------------------|----------------------------------------------------------------------------------------------------|-----|--------------|
| Pts                                              | Sal                                                                                                    | Çar                                                                                                    | Per                                                                                      | Cum                                                                                                    | Cts | Paz          |
|                                                  |                                                                                                    | 1435 İnşan Köynakları Yönetervi                                                                                                    |                                                                                          | 1                                                                                                    | 2   | ,            |
| 17235 KM Denema                                  | 1000 Kanyer Merkazleri Çevrim içi<br>Toplantısı                                                                                                    | S<br><b>10:00</b> Konyer Merkasleri Toplantsu                                                                                                 | 1000 Harici Link Deneme<br>1230 Deneme Etkiniği KKTC<br>1330 Kanyer Merkedleri Toplantis | 7 8<br>R50 Dename 8 Ocak 2021<br>1700 Dename                                                                                                    | •   | 10           |
| ,                                                | 1000 Karlyer Merkasteri Qevren (g<br>Toglarsten-Arken<br>100 503 Toglard<br>100 503 Toglard<br>1930 Karlyer Merkasteri Çevren (g<br>Toglarster Sge Bolges | 1030 KM Toplanti<br>1435 Daname Ebkrilği                                                                                                    | 1880 Margare Markatelist Gwenn To<br>Toplantai: Doğu Anadolu-Doğu<br>Kandeniz            | 4 15<br>1000 Kaiyer Lakadalu<br>Teplantau - La Anadalu<br>Teblar Teplantau - La Anadalu<br>Teblar Teplantau<br>1440 Daneme<br>1440 Daneme<br>1440 Daneme<br>1450 Kocaeli Beindyesi Toplanta<br>1440 Daneme | 16  | 17           |
| 1000 Denisti Büyükşehir Belediyesi<br>Toplaritsi | 1000 Konyer Merkasteri Çevren içi<br>Toplartas-ktaribul I<br>1600 UDK Tantımı<br>2200 Deneme                                                              | 21<br>1000 Kariyer Merkaderi Çevran İçi<br>Toplantası kitanbul 2<br>1400 Kariyer Merkaderi Çevran İçi<br>Toplantası kitanbul 3<br>1400 Deneme |                                                                                          | 21 22                                                                                                    | 23  | 24           |
| 2                                                |                                                                                                    | s 2                                                                                                    | 2                                                                                        | 8 29                                                                                                    | 30  | 3            |

Şekil 8. Uzaktan Eğitim Kapısı Canlı Sınıf Takvimi

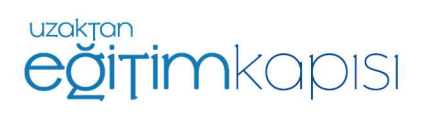

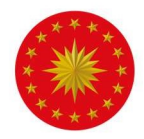

# Canlı sınıf tarihinde ve saatinde canlı sınıf etkinliğine katılım göstermek için Şekil 8'de görülen etkinlik takviminde yer alan etkinlik tarihinin üzerine tıklanmalıdır.

| Deneme Etkinliği                                               | ×                 |
|----------------------------------------------------------------|-------------------|
| Etkinlik Adı: Deneme Etkinliği<br>Etkinlik Açıklama:<br>Deneme |                   |
| Etkinlik Tarihi: 25/01/2021<br>Etkinlik Saati: 15:10           |                   |
| Etkinliğe Katılabilirsiniz                                     |                   |
|                                                                |                   |
|                                                                | ⊘ Etkinliğe Katıl |

Şekil 9. "Etkinliğe Katıl" Butonu

Canlı sınıf tarihine basıldığında yukarıdaki bilgilendirme ekranı çıkacaktır ve "*Etkinliğe Katıl*" butonuna basıldığında sistem otomatik olarak canlı sınıf uygulamasını açıp kullanıcıyı odaya dâhil edecektir.

"Etkinliğe Katıl" butonuna basıldığında kullanıcı yeni bir sayfaya yönlendirilmiyor ise sebebi pop-up engellemelerinin açık olmasıdır. Engellemeler kapalı olmasına rağmen kullanıcı canlı sınıf sayfasına yönlendirilmiyor ise önce tarayıcı geçmişi temizlenmeli, daha sonra tarayıcı kapatılıp tekrar açılmalı ve sisteme yeniden giriş yapılması gerekmektedir.

"Etkinliğe Katıl" butonu canlı sınıfın başlamasına 30 dakika kalana ve canlı sınıf başlangıç saati itibari ile bitiş saatine kadar aktiftir. Eğer canlı sınıfın başlamasına 30 dakikadan daha fazla zaman varsa ya da canlı sınıf başlama saati üzerinden belirlenenden fazla süre geçti ise bu buton çalışmayacaktır. Canlı sınıfa katılım süresi dolduğunda ise katılımcılar etkinliğe katılamamakta ve Etkinliğe Katıl butonu yerine aşağıdaki şekilde görünen uyarı çıkmaktadır.

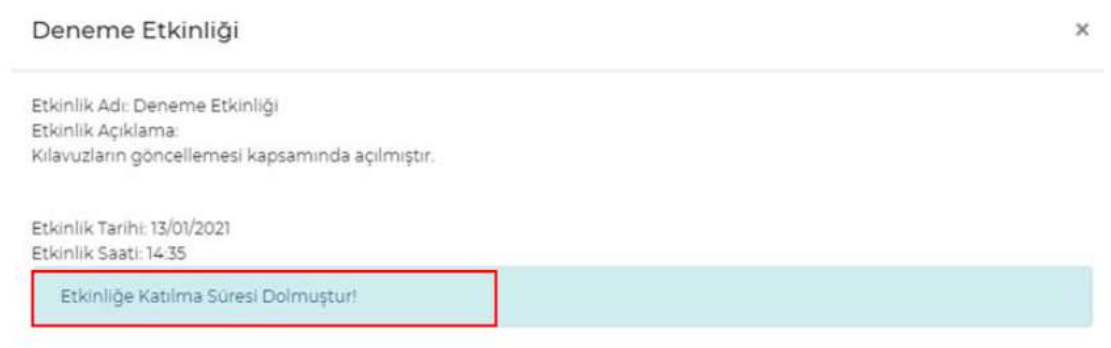

Şekil 10. Etkinliğe Katılım Süresinin Dolması

Giriş yapan kullanıcı etkinliği tanımlamış olan kullanıcı dışındaki bir kullanıcı ise etkinliğe "Katılımcı" olarak giriş yapmış olacaktır.

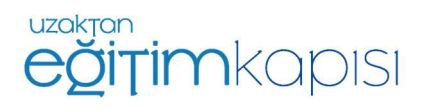

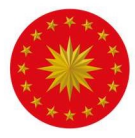

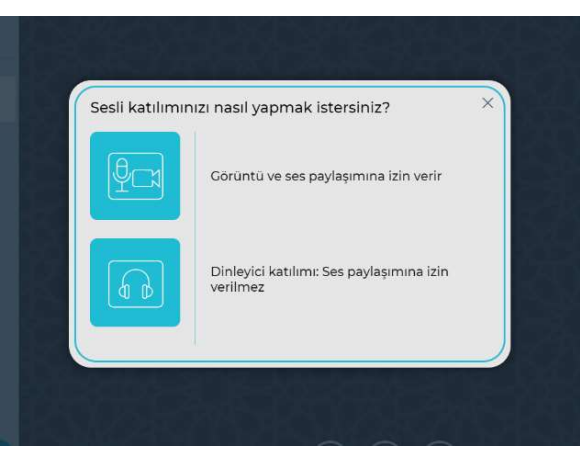

Canlı Sınıf Uygulaması açıldığında ilk olarak etkinliğe katılım sırasında katılımcının mikrofon kullanmak isteyip istemediği sorulacaktır. Mikrofon seçeneği katılımcının isteği ve eğitmenin izni doğrultusunda sesinin duyulmasına olanak sağlamaktadır. Sadece dinleyici seçeneği ile katılım gösterildiği zaman katılımcı eğitime sesli katılım gösterememektedir. Eğitim süresince soru sormak ya da katkıda bulunmak isteyen kullanıcılar "Görüntü ve ses paylaşımına izin verir" yazısının yanında yer alan "Mikrofon ve kamera sembolüne tıklamalıdır.

Şekil 11. Mikrofon Seçim Ekranı

Mikrofon seçilerek devam edildiğinde kullanıcının ekranına ses testine bağlanılacağını belirten bilgilendirme ekranı gelmektedir.

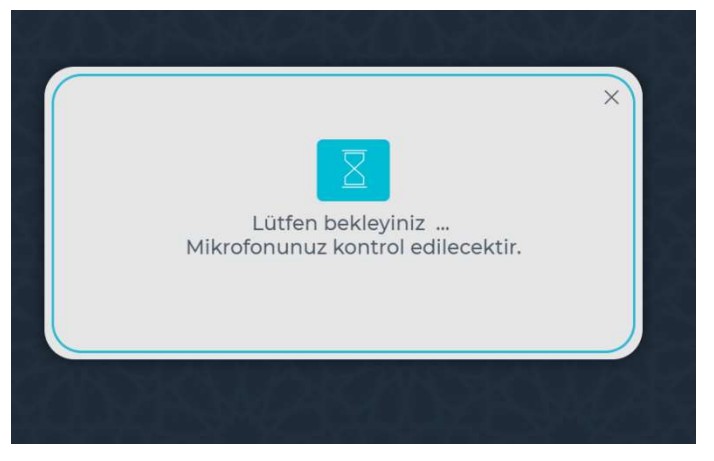

Şekil 12. Ses Testine Bağlanma Ekranı

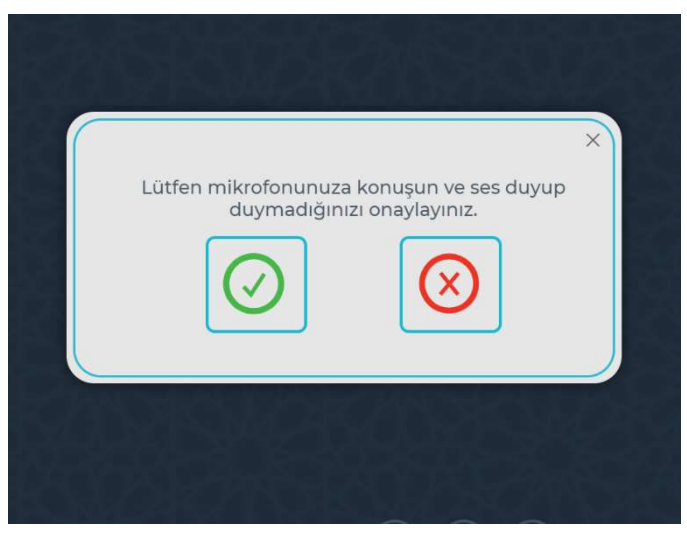

Şekil 13. Ses Testi Ekranı

Bu aşamada katılımcıdan konuşarak mikrofonu test etmesi beklenmektedir. Eğer ses bilgisayardan yankılandıysa mikrofon istenen şekilde çalışıyor demektir, yeşil tik şeklindeki onay seçeneği seçilir ve devam edilir.

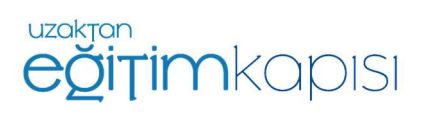

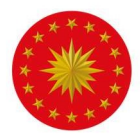

Önemli: Aynı odada birden fazla cihazdan canlı sınıfa birden fazla hesap bağlanıldığında birden fazla cihazda ses ve mikrofon açık olursa yankı yapma ihtimali bulunmaktadır. Bu durumda kulaklık kullanılması veya yalnızca bir cihazın sesinin ve mikrofonunun açık olması gerekmektedir.

Canlı sınıfa mikrofonu ve kamerası bulunmayan bir cihaz ile giriş yaptığınızda sesli katılıma izin verir şekliyle katılım gösterseniz bile bilgisayarınızda bulunan donanımsal eksiklikler sebebiyle etkinlik sürecinde ses duyamayıp etkinliğe sesli katılım sağlamayacaksınız.

| Medya                                   | cihazların                                                                     | ızla ilgili bir                                                                                   | problemi oluş                                                                                                    | tu                                                                | ×                          |
|-----------------------------------------|--------------------------------------------------------------------------------|---------------------------------------------------------------------------------------------------|----------------------------------------------------------------------------------------------------|-------------------------------------------------------------------|----------------------------|
| Sistem<br>katılm<br>kutusu gö<br>Eğer o | in mikrofonun<br>ak istediğinizd<br>örünecektir, se<br>may iletişim ku<br>mikr | uza erişim taleb<br>le, medya cihazla<br>sli görüşmeye ka<br>ıtusu görünmed<br>ofon izinlerini de | ini onayladınız mı? S<br>arınıza erişim izniyle<br>atılabilmek için onay<br>iyse, web tarayıcınız<br>ğiştirmeyi deneyin. | Sesli görüşmi<br>İlgili bir iletiş<br>vermeniz g<br>ın ayarlarınd | aye<br>im<br>erekir<br>aki |
|                                         |                                                                                |                                                                                                   |                                                                                                    |                                                                   | Geri                       |
|                                         |                                                                                |                                                                                                   |                                                                                                    |                                                                   |                            |

Böyle bir durumda şekilde görünen ekran ses testi ekranına ulaşamayıp şekilde görünen ekran karşınıza çıkacaktır.

Şekil 14: Ses Sorunu

Bu adımların ardından canlı sınıfa giriş gerçekleşmektedir.

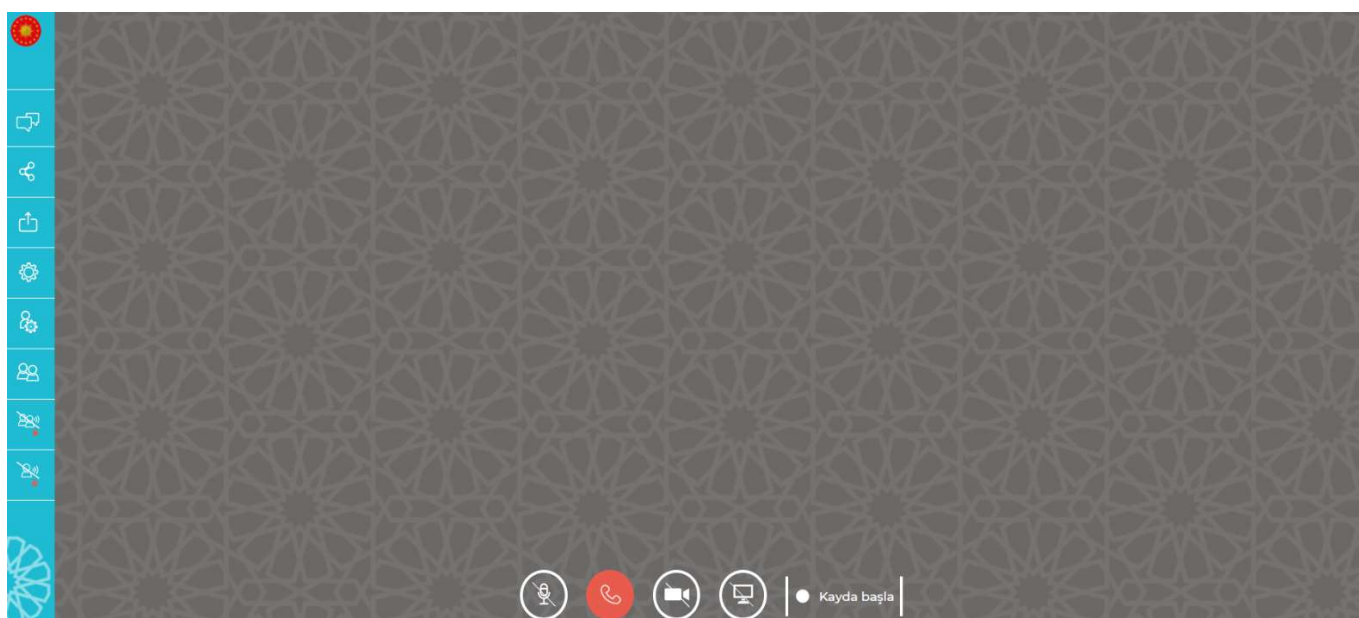

# Canlı Sınıf Kullanımı

Şekil 15. Canlı Sınıf Ekranı / Moderatör

Eğitmen / Moderatör rolü ile katılım gerçekleştiğinde canlı sınıf uygulamasında eğitmene özgü fonksiyonlar kullanılabilir hale gelmektedir. **Eğitmen, sınıfın tamamen sessiz olmasını sağlayabilir, ekran görüntüsü paylaşabilir, ekran kaydı alabilir, PDF, Word, PowerPoint formatında** 

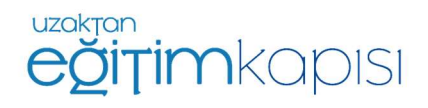

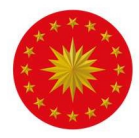

## hazırlanmış materyalleri eğitim esnasında sınıf sayfasına yükleyebilir ve sayfa sayfa paylaşabilir. Bu dokümanlar üzerinde çizimler yapabilir.

Eğitmen / Moderatör rolü ile katılım sağlandığında canlı sınıf ekranında, Şekil 15'te görülebileceği gibi sol kısımda sırasıyla "Genel Sohbet", "Paylaşılan Notlar", "Eylemler", "Seçenekler", "Kullanıcıları Yönet" ve "Kullanıcılar" sekmeleri görüntülenmektedir. Ekranın altında ortada ise mikrofon, kamera ve ekran paylaşımı butonları bulunmaktadır.

Ses ve kameranın açılıp kapatılması için en alt orta kısımda bulunan ikonlar kullanılabilir.

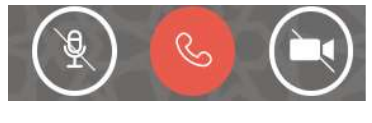

Mikrofonun ve kameranın kapalı olduğunu ifade eder.

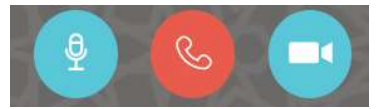

Mikrofonun ve kameranın açık olduğunu ifade eder.

## **Etkinliğin Kayıt Edilmesi**

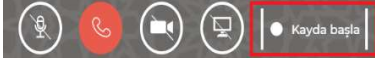

Eğitmen / moderatör yetkisi bulunan kullanıcı canlı sınıf uygulamasında verdiği eğitimi kayıt altına alabilmektedir. Bu özellik eğitimin daha sonra tekrar izlenmesine olanak sağlamaktadır. Eğitimi kayıt altına almak için sadece eğitmenin ekranında alt kısımdaki butonların en bulunan sağında "Kayda basla" tusuna

basılmalıdır.

Kayda başla tuşuna başıldıktan sonra ekrana Şekil 16'da görüldüğü gibi bir onay ekranı Bu ekranda evet seceneğine gelecektir. bastıktan sonra eğitim kaydı başlayacaktır.

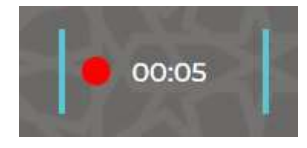

Kayda başla tuşunun yerinde sürenin görülmesi eğitimin kayıt altına alındığının göstergesidir.

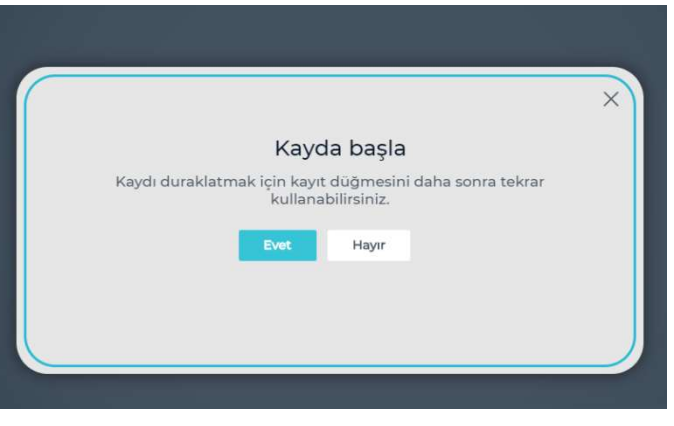

Şekil 16. Kayda Başla Onay Ekranı

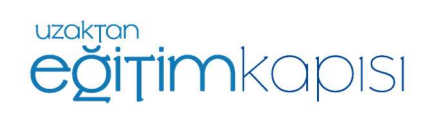

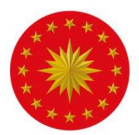

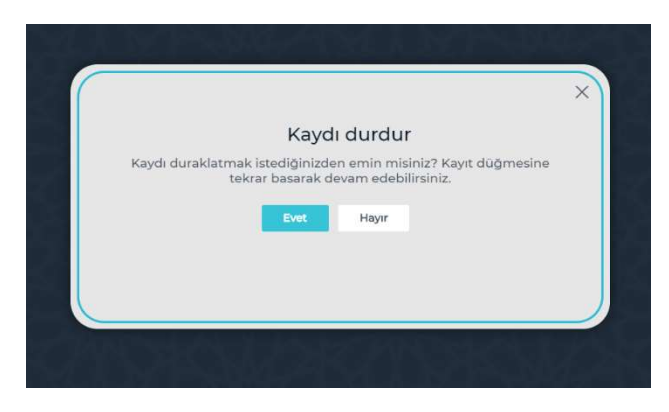

Şekil 17. Kaydı Durdur Onay Ekranı

İlerleyen sürenin üzerine tekrar basıldığında ekrana Şekil 17'de görülen onay ekranı gelecektir. Bu ekran onaylandığı zaman kayıt duracaktır. İstenildiği zaman aynı şekilde kayıt alınmaya devam edilebilmektedir.

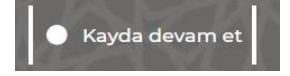

Durdurulmuş kayıt "Kayda devam et" butonu kullanılarak istenildiği zaman tekrar kayıt edilmeye başlanabilir.

|    |               |                                  |                              |            | × |
|----|---------------|----------------------------------|------------------------------|------------|---|
|    |               | Kayda de                         | evam et                      |            |   |
| Ka | ydı duraklatr | nak için kayıt dü<br>kullanabili | iğmesini daha so<br>irsiniz. | nra tekrar |   |
|    |               | Evet                             | Hayır                        |            |   |
|    |               |                                  |                              |            |   |
|    |               |                                  |                              |            |   |

Şekil 18. Kayda Devam Et Onay Ekranı

#### Ekran Paylaşımı nasıl yapılır?

sadece eğitmenin ekranında aktif olan ekran paylaşım tuşunu kullanmalıdır.

Ekran paylaşım tuşuna basınca ekranda Şekil 19'da görüldüğü gibi ekranın hangi bölgesinin paylaşılmasının istendiğine dair bir form çıkacaktır. Eğitmen isterse ekranının tamamını, isterse sadece bir uygulamayı, isterse de Google Chrome uygulamasının sadece bir sayfasını paylaşabilecektir. Bunun seçimini yaptıktan sonra "Paylaş" tuşu ile eğitmenin yaptığı seçime göre ekran paylaşımı aktif olacaktır.

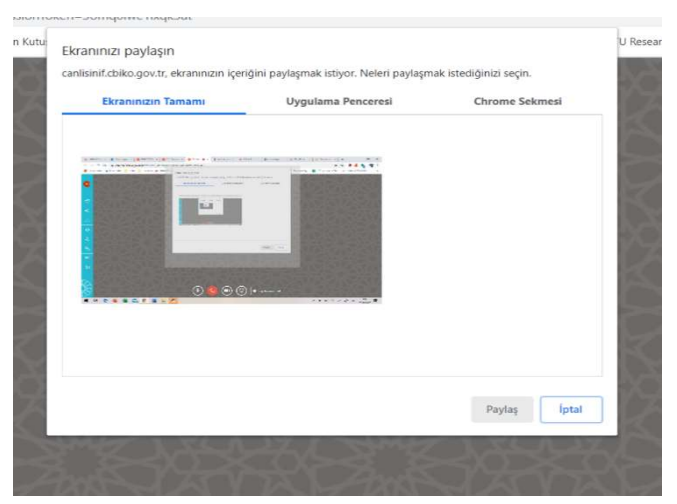

Şekil 19. Ekran Paylaşımı Seçim Ekranı

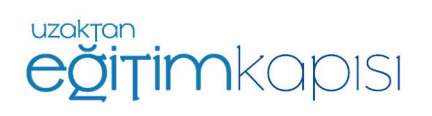

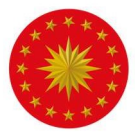

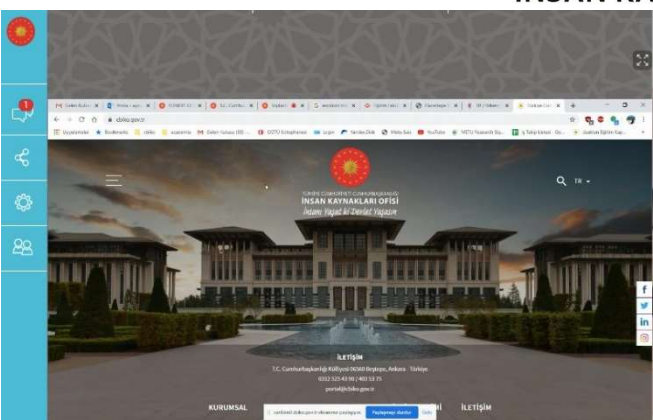

Paylaşılan ekranın görüntüsü yandaki gibi olacaktır. Bu esnada eğitmen ses ve kamerasını açarsa sesli ve görüntülü olarak sunumuna devam edebilecektir.

Şekil 20. Ekran Paylaşımı

Ekran paylaşımı tekrar "Ekran Paylaşımı" tuşuna basılarak sonlandırılabilir veya ekranın alt kısmında bir çerçeve içerisinde görünen "Paylaşmayı durdur" tuşuna basılarak da ekran paylaşımı durdurulabilir.

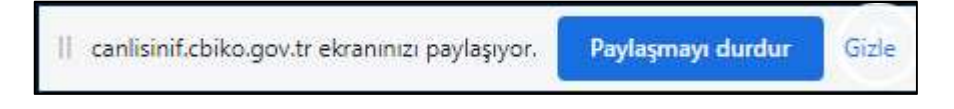

#### Eğitim Materyali Paylaşımı Yapılarak Sunum Yapılması

Eğitim sırasında katılımcılarla paylaşılacak eğitim dokümanın önceden hazır olması önerilmektedir. . Canlı sınıf odasına giriş yapıldıktan sonraki adımlar aşağıda belirtildiği gibidir.

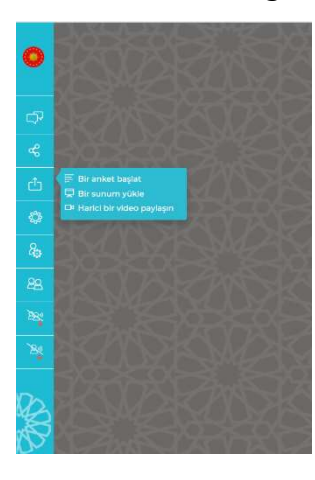

Sol kısımda yer alan "Eylemler" butonuna basılır ve açılan pencereden "Bir sunum yükle" tuşuna basılır.

Şekil 21. Eylemler

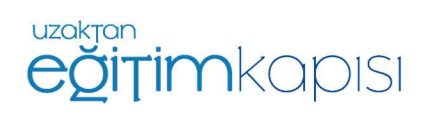

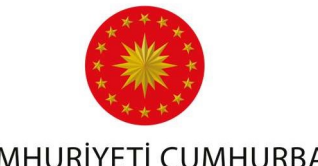

Daha sonra açılan pencerede Şekil 22'de görüleceği üzere sunum dosyası yükleme ekranı çıkacaktır. İlgili dosya linke tıklanarak seçilecektir. Seçilen dosya ismi göründükten sonra Şekil 23'de görülen sağ üst köşede yer alan "Yükle" tuşuna tıklanarak sunum yüklenebilir.

| Sunum                                                                                                    | Kapat                                                                                    | Onayla                            |
|----------------------------------------------------------------------------------------------------|------------------------------------------------------------------------------------------|-----------------------------------|
| Eğitmen olarak, herhangi bir ofis belg<br>En iyi sonuçları elde etmek için PDF d<br>kutusunu kullanarak bir sunumun seç | ıesini veya PDF dosyasını yül<br>osyası öneririz. Lütfen sağ ta<br>ildiğinden emin olun. | kleyebilirsiniz.<br>araftaki onay |
|                                                                                                    | $\sim$                                                                                   |                                   |
| (                                                                                                    |                                                                                          |                                   |

Şekil 22. Sunum Yükleme Ekranı

| Kapat                                            | Yükle                    |
|--------------------------------------------------|--------------------------|
| dosyasını yükley<br>.ütfen sağ tarafi<br>1 olun. | ebilirsiniz.<br>aki onay |
| Yüklenecek                                       | - 201                    |
|                                                  |                          |
|                                                  |                          |
| urükleyin                                        |                          |
|                                                  |                          |

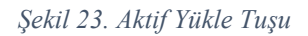

| Sunum                                                                                                    | Kapat Yükle                                                                                                    |
|----------------------------------------------------------------------------------------------------|----------------------------------------------------------------------------------------------------|
| Eğitmen olarak, herhangi bir ofis b<br>En iyi sonuçları elde etmek için PDI<br>kutusunu kullanarak bir sunumun : | elgesini veya PDF dosyasını yükleyebilirsiniz.<br>F dosyası öneririz. Lütfen sağ taraftaki onay<br>seçildiğinden emin olun. |
| Characteristics                                                                                                  | Dosva dönüstürülüvor                                                                                                    |

Şekil 24. Dosya Dönüştürme Ekranı

Yükle tuşuna basıldıktan sonra dosyanın dönüştürüldüğüne dair ibare belirecektir.

Dosya dönüştürme işlemi bittikten sonra Şekil 25'te görülen ekran karşınıza gelecektir. Dosyanın görünmesi ile birlikte sağ tarafta eğitim dokümanı ile ilgili bir araç kutusu görünecektir.

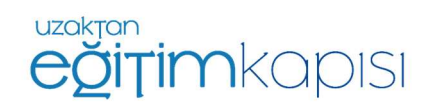

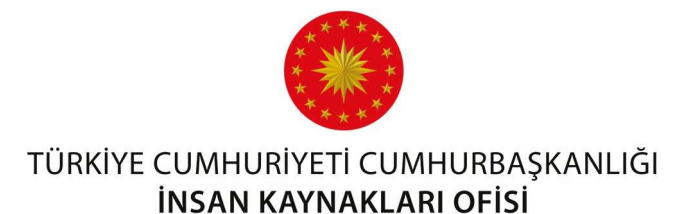

Şekil 25. Sunum Görünümü

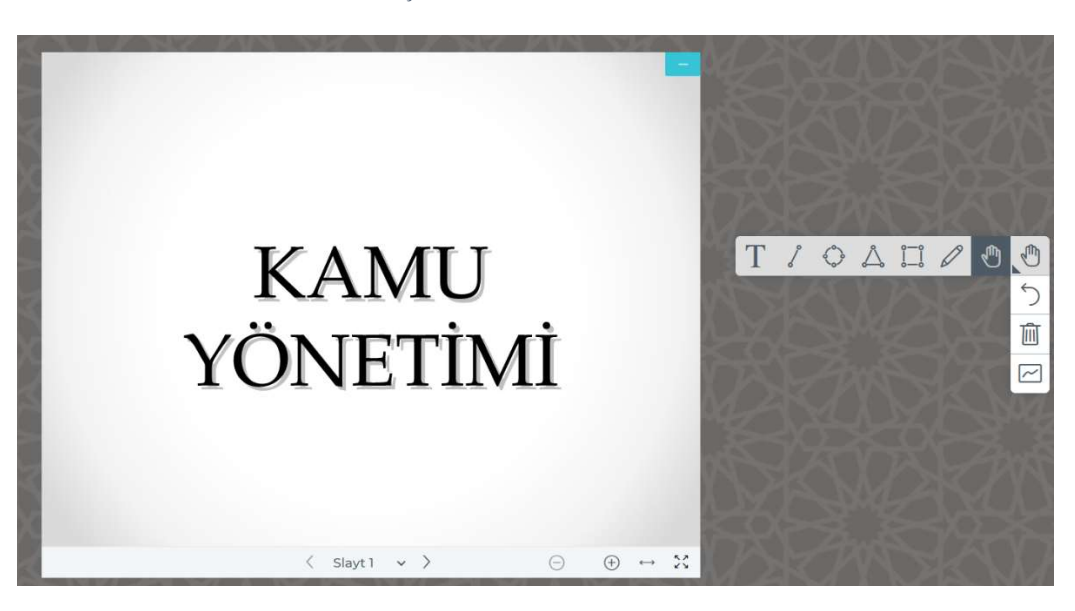

İstenirse fare (mouse) ile dokümanın üzerine gelinebilir ve farenin orta kısmındaki tekerlek (Mouse scroll) kullanılarak yakınlaştırma ve uzaklaştırma işlemi yapılabilir.

Dokümanın alt kısmında bulunan tuşların yardımı ile doküman tam sayfa yapılabilir ve sayfalar arasında geçiş sağlanabilir.

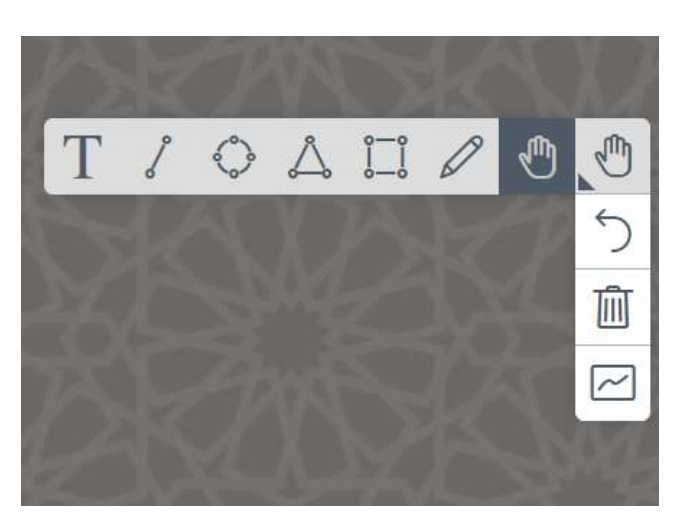

Şekil 26. Araç Kutusu

Bu araç kutusu kullanılarak eğitim dokümanı üzerinde işaretlemeler yapılabilecektir.

*"El işaretine"* tıklanarak doküman üzerinde işaretlemede kullanılacak çizim tipleri seçilebilir. Seçim yaptıktan sonra fare ile doküman üzerine gidilerek farenin sol tuşu basılı tutularak istenilen yerin üzerinde işaretleme yapılabilecektir. Yapılan işaretlemeler el işaretinin altında bulunan *"Ek Açıklamayı Geri Al"* tuşuna basılarak geri alınabilir. Çöp kutusu şeklinde olan *"Tüm Ek Açıklamaları Temizle"* tuşu ile yapılan bütün değişiklikler silinebilir.

Eğer katılımcıların da doküman üzerinde işaretleme yapmasına izin vermek istenirseniz Şekil 26'da en altta bulunan tuşa basılır. Böylece katılımcılar da doküman üzerinde çizim yapabilir duruma gelecektir. Bu tuşa tekrar basılarak katılımcıların çizim yetkisi kapatılabilir.

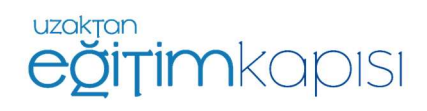

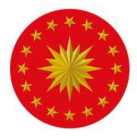

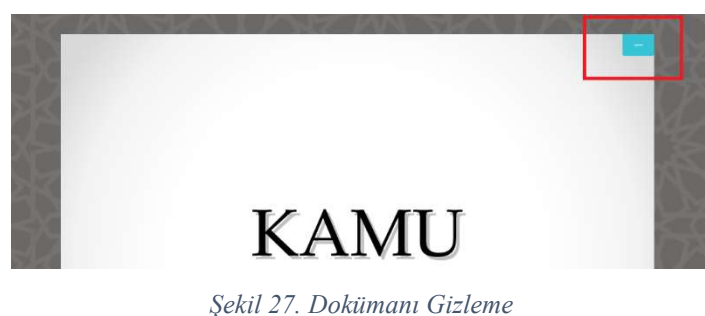

İstenirse dokümanın sağ üst köşesindeki tuş ile doküman gizlenebilir.

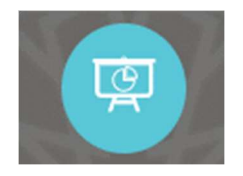

Gizlenen doküman ekranın sağ alt köşesinde yer alır. Şekil 28'de görülen tuşa tekrar basılarak doküman tekrar ekrana getirilebilir.

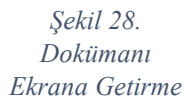

| Kapat                                                                      | Onayla                                                                             |
|----------------------------------------------------------------------------|------------------------------------------------------------------------------------|
| i veya PDF dosyasını yü<br>sı öneririz. Lütfen sağ ta<br>jinden emin olun. | kleyebilirsiniz.<br>araftaki onay                                                  |
|                                                                            | RO                                                                                 |
|                                                                            | Sunumu                                                                             |
| 5                                                                          |                                                                                    |
| buraya sürükleyin<br>ara göz at                                            |                                                                                    |
|                                                                            | Kapat<br>i veya PDF dosyasını yü<br>sı öneririz. Lütfen sağ ta<br>inden emin olun. |

Şekil 29. Sunumu Tamamen Kaldırmak

Ekranda bulunan sunumu kaldırmak için sunum yüklemek için yapıldığı gibi sol kısımda yer alan sadece eğitmende açılan pencereden "Bir sunum yükle" tuşuna basılır. Yüklenen sunumun sağında yer alan "Çöp Kutusu" kullanılarak sunum tamamen kaldırılabilir.

## Diğer Eylemler

Eylemler sekmesi Canlı Sınıf sırasında bir sunum yüklemenin yanı sıra anket başlatmak veya harici video paylaşmak için kullanılır.

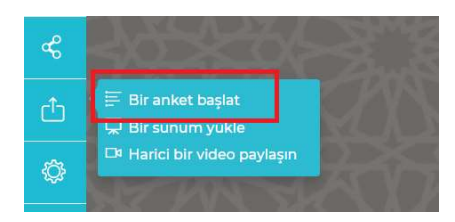

Ekranda bir sunum yüklü ise eğitmen bir anket başlatabilir. Bunun için sayfanın sol kısımda yer alan "Eylemler" butonuna basılır ve açılan pencereden "Bir anket başlat" tuşuna basılır.

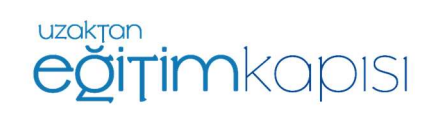

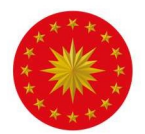

Açılan pencereden istenirse var olan anket tipleri seçilebilir. Kendi şıklarını oluşturmak isteyen eğitmenler "Özel Anket" seçeneğini kullanarak kendi şıklarını yazabilir.

Anket paylaşıldıktan sonra eğitmen katılımcıların verdiği cevapları görebilir. Anket bütün katılımcılar ile paylaşılabilir, bu durumda sadece verilen cevapların yüzdesi katılımcıların ekranında görünür.

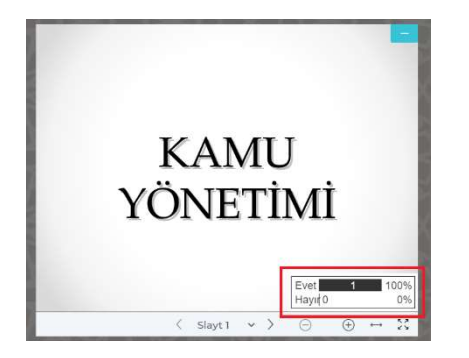

Şekil 30. Anket Paylaşımı

Canlı sınıf eğitimi sırasında Youtube, Vimeo ve Daily Motion üzerinden videolar paylaşılabilir. Bunun için sayfanın sol kısımda yer alan "Eylemler" butonuna basılır ve açılan "Harici bir video paylaşın" seçeneği seçilir.

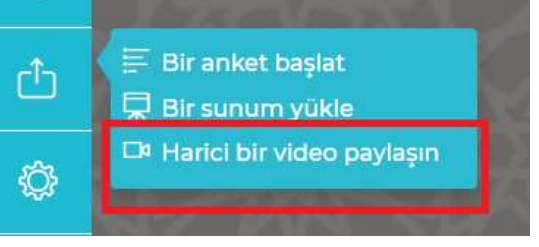

"Yeni bir video paylaş"

Açılan sayfada ilgili yere videonun internet

Ekranda seçilen video oynamaya başlayacak ve

tüm katılımcılar bu videoyu görebileceklerdir.

Önemli: Kurumsal ağla bağlanan kullanıcılarda erişim kısıtlı

olduğu için video paylaşımlarının bu seçenekle değil; ekran paylaşımı ile yapılması tavsiye edilmektedir.

üzerindeki linki girilip

tuşuna basılmalıdır.

|                                                   | Harici bir video pavlasın                                                             |
|---------------------------------------------------|---------------------------------------------------------------------------------------|
| larici Video URL                                  | 1-2-2                                                                                 |
| https://www.youtub                                | e.com/watch?v=kerQ7vD-niE                                                             |
| lot: Paylaşılan harici v<br>witch ve Daily Motion | ideolar kayıtta görünmez. YouTube, Vimeo, Instructure Media,<br>URL'leri desteklenir. |
| witch ve Dally Motion                             | UKLIEN destekienir.                                                                   |
|                                                   |                                                                                       |

Şekil 31. Link Ekranı

Anketinize başlamak için aşağıdan bir secenek secin.

< Anket

| Evet / Hayır | Doğru / Yanlış |
|--------------|----------------|
| A/B          | A/B/C          |
| A/B/C/D      | A/B/C/D/E      |

Özel bir anket oluşturmak için aşağıdaki butonu seçin ve seçeneklerinizi girin.

Özel Anket

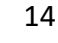

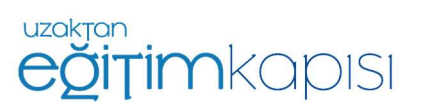

×

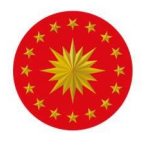

Video paylaşımını durdurmak paylaşım yapılmak için izlenen adım izlenir ve Eylemler sekmesinden "Harici video paylaşımını durdur" seçeneği seçilir.

## Katılımcılar ile İlgili Faaliyetler

#### **Genel Sohbet**

| 0 | Cizie Cenel Sohbet |     |
|---|--------------------|-----|
| ¢ |                    |     |
| ¢ | Hosgelainiz        | - 8 |
| Ċ |                    |     |

Genel Sohbet sekmesi, katılımcıların kendi aralarında ve eğitimci ile yazılı iletişim kurmasını sağlamaktadır. "Genel Sohbet" tuşuna basılarak sohbet bölümü ekrandan kaldırılabilir.

# Özel Sohbet

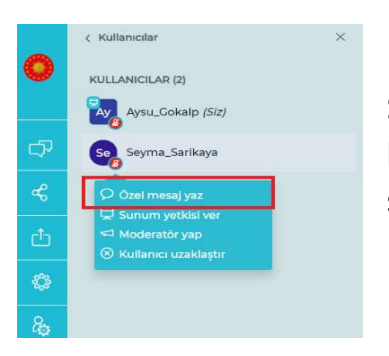

Sadece bir katılımcıya özel mesaj gönderilmek istenirse kullanıcı listesinden bu kişinin üzerine tıklayıp "Özel mesaj yaz" seçeneği seçilmelidir.

## Katılımcılara Yetki Verilmesi

Canlı sınıf uygulamasında eğitim esnasında eğitmen / moderatör katılımcılara bazı yetkiler tanıyabilir, bu yetkileri kaldırabilir veya katılımcıları uygulamadan çıkarabilir.

Eğitmen, katılımcı listesinde yetki vermek istediği katılımcının isminin üzerine basarak "Sunum yetkisi ver", "Moderatör yap" ve "Kullanıcı uzaklaştır" seçeneklerine ulaşabilmektedir.

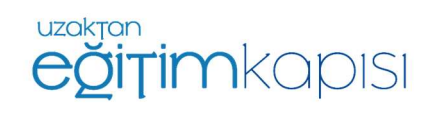

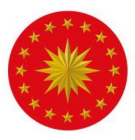

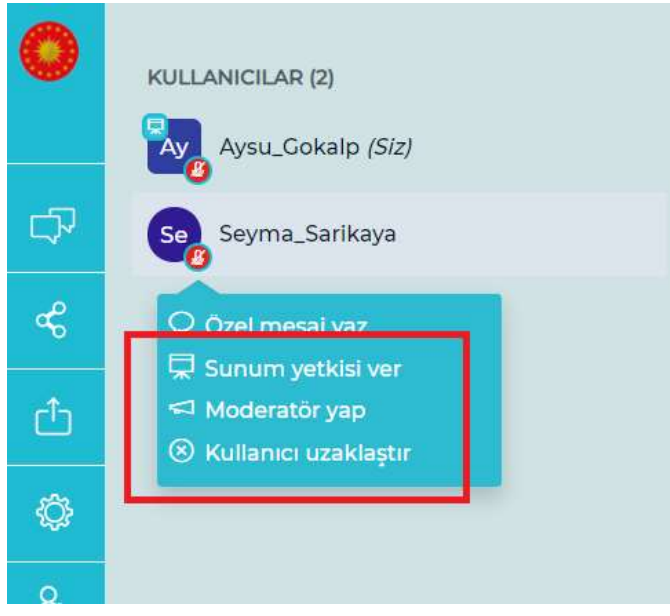

"Sunum yetkisi ver" seçeneği seçilerek istenilen katılımcılara sunum yapma fırsatı verilebilmektedir. Bu şekilde yukarıda anlatılan materyal üzerinden sunum yapabilme seçeneği o katılımcı için açılabilmektedir. Bu seçenek katılımcıya sunum ve ekran paylaşımı yetkisini devreder.

Eğitmen kendisi ile aynı yetkilere sahip olmasını istediği katılımcıyı seçerek "Moderatör yap" seçeneğine basarak bu katılımcının moderatör yetkilerine sahip olmasını sağlayabilmektedir. Bu seçenek katılımcıya kişiler ile ilgili olan moderatör faaliyetlerini devreder.

"Kullanıcı uzaklaştır" seçeneği ile istenilen katılımcılar eğitimden çıkarılabilmektedir.

#### Katılımcı Listesinin Alınması

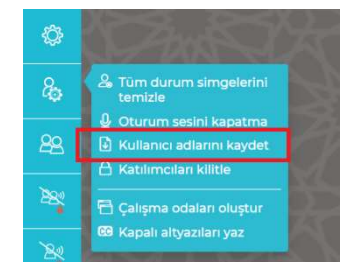

Eğitim devam ederken tüm katılımcıların eğitime katıldığı herhangi bir anda "Kullanıcıları Yönet" butonuna basılarak "Kullanıcı adlarını kaydet" seçeneğini seçerek katılımcı listesi indirilebilecektir. İndirilen dosyayı açarak katılımcı listesine ulaşılabilir.

#### Kullanıcıların Kilitlenmesi

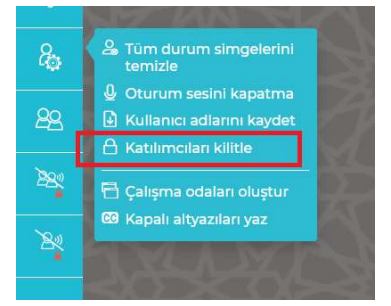

"Kullanıcıları kilitle" seçeneği ile katılımcıların kamera ve mikrofon ayarları değiştirebilir, sohbete ve not paylaşımına ulaşmaları veya kullanıcı listesini görmeleri engellenebilmektedir (Şekil 27).

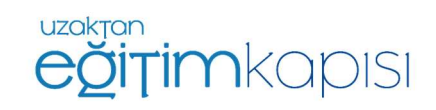

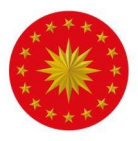

Şekil 32. Kullanıcı kilitle

| Katılımcıları kili                                                   | tle                       |
|----------------------------------------------------------------------|---------------------------|
| Bu seçenekler, izleyicilerin belirli özellikleri ku<br>olanak tanır. | ullanmasını kısıtlamanıza |
| Özellik                                                              | Durum                     |
| Web kamerası paylaş                                                  | Açık                      |
| Diğer izleyici web kameralarına bakın                                | Açık                      |
| Mikrofon paylaş                                                      | Açık                      |
| Genel Sohbet mesajı gönder                                           | Açık                      |
| Özel mesaj gönder                                                    | Açık 🔵                    |
| Paylaşılan Notları düzenle                                           | Açık                      |
| Kullanıcılar listesindeki diğer<br>katılımcılara bakın               | Açık                      |
|                                                                      | Vazgeç Uygula             |

#### Çalışma Odaları Oluşturulması

| 80 | Tüm durum simgelerini<br>temizle                                                                            |  |
|----|----------------------------------------------------------------------------------------------------|--|
| 88 | <ul> <li>Oturum sesini kapatma</li> <li>Kullanıcı adlarını kaydet</li> <li>Katılımcıları kilitle</li> </ul> |  |
| 28 | 🔁 Çalışma odaları oluştur                                                                                   |  |
| 8  |                                                                                                    |  |

Eğitim devam ederken istenen durumlarda katılımcıların kendi aralarında tartışmalar yürütebileceği çalışma odaları oluşturulabilir. Bunun için "Kullanıcıları Yönet" seçeneğinden "Çalışma odaları oluştur" butonuna basılmalıdır.

Açılan sayfada kaç odanın, kaç dakika boyunca açık olacağı ve hangi katılımcının hangi odada yer alacağı ayarlanabilir. Süre bitiminde bütün katılımcılar otomatik olarak ana sınıfa geri döner.

|                 | Çalışma Ödaları                                 |                                                             |                                                                                                    |                                                                                                    |
|-----------------|-------------------------------------------------|-------------------------------------------------------------|----------------------------------------------------------------------------------------------------|----------------------------------------------------------------------------------------------------|
| alışma o<br>iz. | dasına atam                                     | ia yapma                                                    | k için                                                                                                    | kullanıcının adın                                                                                                |
| S               | ūre (dakika)                                    |                                                             |                                                                                                    |                                                                                                    |
| ~               | 15                                              | Θ                                                           | $\oplus$                                                                                                   | Rastgele atama                                                                                                   |
| in bir çalış    | ma odası seçr                                   | nesine izin                                                 | ver                                                                                                    |                                                                                                    |
| Oda 1           |                                                 |                                                             | Oda 2                                                                                                    |                                                                                                    |
|                 |                                                 |                                                             |                                                                                                    |                                                                                                    |
|                 |                                                 |                                                             |                                                                                                    |                                                                                                    |
|                 | ilişma or<br>iz.<br>S<br>çin bir çalış<br>Oda 1 | Sūre (dakika)<br>v 15<br>in bir çalışma odası seçr<br>Oda 1 | Ilgma odasına atama yapma<br>Z.<br>Süre (dakika)<br>V 15 O<br>in bir çalışma odası seçmesine izin<br>Oda 1 | Ilşma odasına atama yapmak için<br>z.<br>Süre (dakika)<br>in bir çalışma odası seçmesine izin ver<br>Oda 1 Oda 2 |

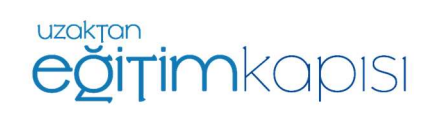

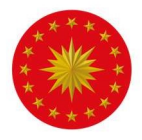

# Canlı Sınıf Uygulamasından Çıkış

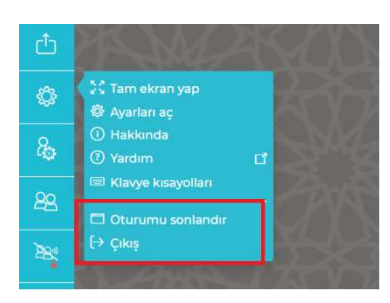

Ekranın solunda yer alan "Seçenekler" tuşuna basıldığında ekrana gelen seçeneklerden "Oturumu sonlandır" ve "Çıkış" seçenekleri uygulamadan çıkış yapmak için kullanılabilir. "Oturumu Sonlandır" yalnızca eğitmen / moderatör için aktif olan bir seçenektir. Katılımcılar yalnızca "Çıkış" seçeneğini görebilir.

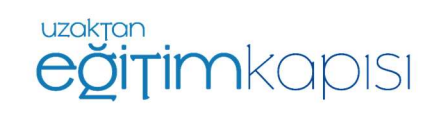